### FORMATTING DOCUMENTS FOR EFILING Utah State Courts

www.utcourts.gov/efiling/docs/applyingstandards.pdf

Last update: May 1, 2014

All documents requiring a court signature must be formatted according to <u>Utah State District Courts E-</u> <u>Filing Standards</u>. Following the eFiling Document Standards will ensure your document will file without interruption and display properly after signature. The following provides assistance in preparing documents to meet these standards.

| Margins                   | <ul> <li>Top margin must be no less than 1.5 inches. Do not include header information in the top margin (to accommodate the Court's electronic signature).</li> <li>Bottom margin must be no less than 1 inch.</li> </ul>       |
|---------------------------|----------------------------------------------------------------------------------------------------|
| Name Block and<br>Caption | <ul> <li>Format captions in a 2-cell table with no nested tables.</li> <li>Use a single space style in the name block and caption.</li> <li><u>Never</u> use the tab or multiple consecutive spaces to position text.</li> </ul> |

#### **Body of Document**

1. Positioning Text. <u>Never</u> use the tab or multiple consecutive spaces to position text.

If the entire line, or multiple lines need to be indented, use the 'Increase Indent' and 'Decrease Indent' buttons on the task bar or use the Ident slider on the ruler.

If there is the need for text spacing within a line, such as a list of judgment detail descriptions and the judgment amount for each description, insert a table and manage the width of the cells to control the spacing, such as:

| Detail Description #1 | \$4,297.43 |
|-----------------------|------------|
| Detail Description #2 | \$178.17   |
| Detail Description #3 | \$96.00    |

\*Note the right justification on the amount column.

If desired, table borders can be hidden like this:

| Detail Description #1 | \$4,297.43 |
|-----------------------|------------|
| Detail Description #2 | \$178.17   |
| Detail Description #3 | \$96.00    |

Tables work exceptionally well for formatting as long as they don't get too complex.

Multiple tables may also be used. When there is a need for multiple tables, there must be a blank line between tables. If you delete the blank line, the two tables may be combined into a single table which will not display properly.

- 2. Images. Don't use images in your document. This includes attaching scanned images.
- 3. Typefaces. Use Times, Times New Roman, or Arial. Don't use other typefaces.
- **4. Symbols.** Don't use Wingdings or symbols such as § or © in an RTF document. Note: Early versions of court forms used symbols. If you are using a court form with symbols, try downloading a new version of that form from <u>www.utcourts.gov</u>
- 5. Numbered Lists. If you use a numbered list within another numbered list, convert the numbered lists to text before submitting. Instructions to convert numbered lists to text in MS Word are available at: <u>http://www.utcourts.gov/efiling/numberedlists.html</u>
- 6. Form fields. If you create documents using forms in which you add case specific information like the date or case number, the data is being entered into 'form fields'. Often form fields appear in gray in the document.

Documents with form fields cannot be electronically filed. RTF documents with form fields display the 'field name' rather than the data that was entered into the field. PDF documents with form fields don't display the data entered into the field correctly.

The data entered into form fields must be converted to plain text before the document can be efiled. Instructions to convert form fields to plain text are provided below.

Convert a Microsoft Word RTF file to plain text

- Select all the text (CTRL+A) Be sure any form fields in the footer are selected.
- Press Ctrl+Shift+F9
- Resave the document in .RTF format

#### Convert a PDF document to plain text

- Install PDF Creator (or any other PDF management application that allows you to print to PDF.)
- Open the PDF Form in your PDF reader
- Print to the printer "PDF Creator" or other application
- Save the "printed" file to a new file name. The newly "printed" PDF file will not contain form fields

7. Section and Page Breaks. When a page break is appropriate, such as between a primary document and the Return of Service, don't use 'section break (page)' or a 'hard page break (Ctl + Enter).

Instead, hit Enter for a new paragraph, then select format/paragraph/Line and Page Breaks tab/check 'Page break before' box. This will always render the page break correctly.

- **8. Page Numbers.** Don't put page in the document. When the document is electronically signed by the court, page numbers will be added at the bottom of the pages in the page # of #s format.
- **9. Revision Tracking.** If an RTF document is submitted that has had 'Review Tracking' turned on at any point, there is a high probability the signed document will display undesired results. This may include displaying text that was deleted or stricken. It is recommended that review tracking not be used in RTF documents that are efiled.

When the text from a document with review tracking is pasted into a new document, the review tracking information is also pasted into the new document. If you have a document with revision tracking problems, you may wish to try the following.

Copy the text into WordPad. Then copy the text from WordPad and using Paste Special, paste it into a new document as "Unformatted text." This will remove all remnants of revision tracking.

**10. Templates and meta data.** Imbedded data that can't be seen resides in all documents. This is referred to as meta data. When an RTF behaves oddly upon filing, it's often found that the filer's practice is to reuse similar documents by making a copy of an original and modifying that copy for filing. When this is done, the meta data from all the prior versions of the documents is stored in document. When the new meta data clashes with some older meta data, the document fails to file or displays badly upon filing.

To prevent this, it is recommended that templates be created for each document type to be filed and a copy of the clean template to be used for each document. The following efiling-friendly document templates are provided for your convenience.

- Microsoft Word 2007: <u>http://www.utcourts.gov/efiling/docs/WordTemplate2007.docx</u>
- WordPerfect 5X: <u>http://www.utcourts.gov/efiling/docs/WordPerfectTemplate5X.wpd</u>

## SIGNATURES

If a document requires your signature, use this format:

/s/ Your Name /s/ Jane Doe

If a document requires another's signature, use this format: /s/ Other Filer with permission of Other Filer OR /s/ Jane Doe with permission of John Doe

Never paste an image of a signature into a submitted document.

# MANAGING REJECTED DOCUMENTS March 5, 2014

Certain conditions within a document submitted to the Courts' efiling system will result in the document being rejected prior to filing. Each rejection message and how to fix the problem is provided below.

| Rejection Message                                  | Reason                                                                                                    | Remedy                                                                                                    |
|----------------------------------------------------|----------------------------------------------------------------------------------------------------|----------------------------------------------------------------------------------------------------|
| RTF file is invalid.                               | If a document is submitted for efiling in<br>ANY format other than '.rtf' or '.pdf',<br>it will be rejected.<br>Renaming a Word ".doc" or Word<br>Perfect ".wpd" with an .rtf suffix does<br>not create a document in RTF format.                                                                                                    | Open document in the word<br>processing program and perform a<br>"save as" while selecting RTF<br>format. This will create an ".rtf"<br>document that can be efiled.<br>NOTE: Don't just rename file<br>suffix.                                                                                                    |
| PDF file is invalid.                               | If a document is submitted for efiling in<br>ANY format other than '.rtf' or '.pdf',<br>it will be rejected.<br>Renaming a Word ".doc", Word Perfect<br>".wpd", or any document with a ".pdf"<br>suffix does not create a document in<br>PDF format.                                                                                                    | Open document in the word<br>processing program and perform a<br>"save as" while selecting the PDF<br>format. This will create a ".pdf"<br>document that can be efiled.<br>NOTE: Don't just rename file<br>suffix.                                                                                                    |
| Form fields must<br>be converted to<br>plain text. | If you create documents using forms in<br>which you add case specific<br>information like the date or case<br>number into a template, the data is<br>being entered into 'form fields'. In<br>some programs, these form fields<br>appear in gray.<br>Documents with form fields cannot be<br>electronically filed. The data entered<br>into form fields must be converted to<br>plain text before the document can be<br>efiled.<br>RTF documents with form fields<br>display the 'field name' rather than the<br>data that was entered into the field.<br>PDF documents with form fields don't<br>display the data entered into the field<br>correctly. | <ul> <li>Microsoft Word RTF files:</li> <li>Select all the text (CTRL+A)</li> <li>Press Ctrl+Shift+F9</li> <li>Save the rtf document</li> <li>PDF files</li> <li>Install PDF Creator (or any other PDF application that provides printer functionality)</li> <li>Open the PDF Form in your PDF reader</li> <li>"Print" to the printer "PDF Creator"</li> <li>Save the "print" file to a new file name</li> <li>efile the new "printed" PDF file</li> </ul> |
| Only RTF and<br>PDF are accepted.                  | Don't submit a file for efiling in ".doc",<br>".wpd" or any other format other than<br>".rtf" or ".pdf".                                                                                                    |                                                                                                    |

| PDF file            | Password protecting, certifying, or      | Remove password protection,          |
|---------------------|------------------------------------------|--------------------------------------|
| properties/security | placing any security on a ".pdf" file    | certification or other security from |
| cannot be           | renders it invalid for processing by the | the PDF document, resave and         |
| protected.          | efililng system. Don't Password protect, | refile it.                           |
|                     | certify, or apply other security to a    |                                      |
|                     | ".pdf" that is to be efiled.             |                                      |